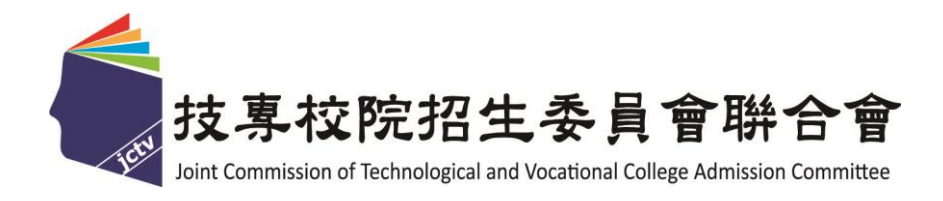

# 111 學年度科技校院日間部 四年制申請入學聯合招生委員會

### 第二階段複試 5.55.時期日日日本次約1

資格審查暨學習歷程備審資料上傳系統 操作參考手冊

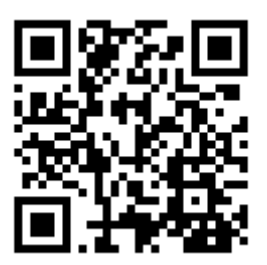

## 中華民國111年3月

## 111學年度科技校院日間部四年制申請入學聯合招生

# <u>資格審查暨學習歷程備審資料上傳系統</u>操作參考手冊

#### 目 錄

| -        | •  | Γ:    | 資格  | 審           | 查暨  | を學  | 習風  | 程   | 備箸 | <b>肾</b> 資 | 料. | 上亻         | 專」         | 重  | 复要 | 事   | 頁— |    |   | <br>1  |
|----------|----|-------|-----|-------------|-----|-----|-----|-----|----|------------|----|------------|------------|----|----|-----|----|----|---|--------|
| <b>ニ</b> | •  | 余約    | 统入  |             |     |     |     |     |    |            |    |            |            |    |    |     |    |    |   | <br>4  |
| Ξ        | •  | 登     | 入斧  | 、統          |     |     |     |     |    |            |    |            |            |    |    |     |    |    |   | <br>5  |
|          | (  | —)    | 首:  | 次登          | 入-  |     |     |     |    |            |    |            |            |    |    |     |    |    |   | <br>5  |
|          | (. | ニ)    | —,  | 般登          | 入-  |     |     |     |    |            |    |            |            |    |    |     |    |    |   | <br>7  |
| 四        | •  | 網     | 各上  | _傳          | 資格  | 各審  | 查暨  | 學   | 習月 | 歷程         | 備  | 審〕         | 資米         | ¥  |    |     |    |    |   | <br>9  |
|          | 步  | テ驟-   | - : | 檢視          | 中   | 央資  | 料庫  | 釋   | 出學 | 習歷         | ₹程 | 檔詞         | <b>案</b> , | 選  | 擇. | 上傳  | 模式 | :  |   | <br>9  |
|          | 步  | ,驟.   | _:  | 上傳          | ž ( | 勾選  | ) 學 | 習月  | 歷程 | 備著         | 译資 | 料          |            |    |    |     |    |    |   | <br>11 |
|          | 步  | ;驟]   | Ξ:  | 檢視          | 資   | 格審  | 查暨  | 學   | 習歷 | 程借         | 莆審 | 資料         | 斜上         | 傳  | 確  | 認表  |    |    |   | <br>17 |
|          | 步  | ঢ়驟ঢ় | 四:  | 資格          | 審   | 查暨  | 學習  | 歷利  | 呈備 | 審員         | 資料 | 確語         | 忍送         | 出  |    |     |    |    |   | <br>18 |
|          | 步  | 驟     | 五:  | 儲存          | 資   | 格審  | 查暨  | 學   | 習歷 | 程借         | 莆審 | 資料         | 斜上         | 傳  | 確  | 認表  |    |    |   | <br>19 |
| 五        | •  | 查言    | 洵貣  | <b>肾格</b> 等 | 審查  | 至暨  | 學習  | 歷   | 程信 | 崩審         | 資  | 料_         | 上俱         | 專狀 | と態 |     |    |    |   | <br>20 |
| 附        | 表  | ГВ    | 課   | 程學          | 習反  | 战果_ | 」及  | гC. | 多  | 元表         | .現 | <i>خ</i> ر | 各          | 分  | 項名 | 名稱個 | 弋碼 | 對照 | 脿 | <br>22 |

一、 「資格審查暨學習歷程備審資料上傳」重要事項

| 系統開放時間                                                     |                                                                                       |  |  |  |  |  |  |
|------------------------------------------------------------|---------------------------------------------------------------------------------------|--|--|--|--|--|--|
| 資格審查暨學習歷程備審資料上傳系統<br>練習版<br>(練習版期間,所有過程皆不紀錄<br>,僅提供熟悉操作步驟) | 111.4.11(四)10:00~111.4.21(二)21:00                                                     |  |  |  |  |  |  |
| 資格審查暨學習歷程備審資料上傳系統<br>【正式版】                                 | 111.5.5(四)10:00 起至<br>各校規定上傳截止日止<br>※系統使用時間:<br>每日 8:00 至 21:00 止, 21:00 系統將準時<br>關閉。 |  |  |  |  |  |  |

(一) 資格審查暨學習歷程備審資料上傳系統開放時間為上傳起始日起至截止日期間內,每日8:00起至21:00止。

#### ★★★請特別注意★★★

- 1. 請使用 Chrome 瀏覽器(建議使用無痕視窗)開啟本招生系統。
- 2. 系統於 21:00 準時關閉,此時正進行上傳中之資料將無法完成上傳。
- 3. 為避免網路壅塞,請盡早上網完成上傳作業,且須預留資料上傳時間。
- 系統請勿閒置超過20分鐘以上。閒置過久,系統將自動登出,重新開啟系統。
- 未依規定完成網路上傳資格審查暨學習歷程備審資料者,而致無法報名參 加第二階段複試或第二階段複試項目之學習歷程備審資料審查成績零分者, 不予錄取。
- (二) 資格審查為必繳資料,申請生一律須繳交「學歷證件」作為各校資格審查之用。 申請生將「學歷證件」製成電子檔(PDF檔案),於各校規定上傳截止日前上傳 至「資格審查暨學習歷程備審資料上傳系統」,請詳閱本入學招生簡章第 9~10 頁。招生學校審查申請生上傳之「修課紀錄」時,如遇有缺漏或變造之疑慮時, 得另要求申請生繳寄「歷年成績單正本」接受查驗。
- (三)學習歷程備審資料,申請生依簡章分則各校系(組)、學程所訂參採項目及上傳 檔案件數上限,於規定截止日前,完成「學習歷程檔案勾選上傳」或「自行製成 電子檔(PDF 檔)上傳」,請詳閱本入學招生簡章第11~13頁。
  - 具有中央資料庫學習歷程檔案之申請生:
     於「第一階段報名」同意釋出中央資料庫學習歷程檔案至本委員會,且通過第一階段篩選而欲參加第二階段複試作業之申請生,在「資格審查暨學習歷程備審資料上傳系統」各校系(組)、學程上傳時,申請生須以勾選方式, 擇一選擇使用中央資料庫學習歷程檔案或採用自行上傳 PDF 檔案方式。 上傳模式一經確定送出後,即不得再更改,上傳系統將依申請生選擇上傳模 式收集學習歷程備審資料,請申請生審慎考慮。

- 不具有中央資料庫學習歷程檔案之申請生,第二階段學習歷程備審資料一 律以網路上傳 PDF 檔案方式繳交。
- (四)「D-1.多元表現綜整心得」、「D-2.學習歷程自述(含學習歷程反思、就讀動機、未 來學習計畫與生涯規劃)」、「D-3.其他有利審查資料」等項目,一律由申請生自 行撰寫及上傳,每一項目僅能上傳1個PDF檔案(不得上傳影音檔),檔案大小 以4MB為限,申請生須分項上傳檔案資料至對應欄位。
- (五)申請生須於該校規定資格審查暨學習歷程備審資料上傳截止日前,完成該校資 格審查暨學習歷程備審資料上傳作業並完成確認;若逾該校規定上傳截止日, 「資格審查暨學習歷程備審資料上傳系統」即關閉該校系(組)、學程之書面審查 資料上傳功能。

在確認送出前,申請生應逐一檔案檢視正確無誤;如需修改時,可於確認送出前,重新上傳(勾選)修正。

- (六)上傳之資格審查及學習歷程備審資料一經完成確認後,一律不得要求更改,請 申請生務必審慎檢視上傳之資料後,再完成確認。
- (七)申請生上傳資格審查及學習歷程備審資料後,須於上傳截止日前完成每1 校系 (組)、學程之網路上傳學習歷程備審資料「確認」作業。完成確認後,上傳系統 即產生「資格審查暨學習歷程備審資料上傳確認表」,申請生應自行存檔。 嗣後申請生對學習歷程備審資料上傳相關事項提出疑義申請時,應提示「資格 審查暨學習歷程備審資料上傳確認表」,未提示者一律不予受理。
- (八)申請生僅上傳資格審查暨學習歷程備審資料而未「確認」時,四技申請入學招生 委員會逕於繳交截止日後,將已上傳之資格審查及學習歷程備審資料分別轉送 各科技校院。
- (九)資格審查暨學習歷程備審資料上傳完成確認後,有關各校系(組)、學程第二階段 複試報名、繳費等相關資訊,仍須詳閱 111 學年度四技申請入學聯合招生簡章 該科技校院之校系分則,並依其規定向該科技校院完成報名、繳費等相關作業。

#### 111 學年度科技校院日間部四年制申請入學聯合招生

#### 第二階段複試「網路上傳資格審查暨學習歷程備審資料」截止日一覽表 (系統每日開放時間8:00起至21:00止)

| 代碼  | 學校名稱           | 網路上傳<br>資格審查暨<br>學習歷程備<br>審資料截止<br>日 |   | 代碼  | 學校名稱           | 網路上傳<br>資格審查暨<br>學習歷程備<br>審資料截止<br>日 |
|-----|----------------|--------------------------------------|---|-----|----------------|--------------------------------------|
| 101 | 國立臺灣科技大學       | 111.5.9                              |   | 221 | 台南應用科技大學       | 111.5.12                             |
| 102 | 國立雲林科技大學       | 111.5.9                              |   | 222 | 远东科技大學         | 111.5.12                             |
| 103 | 國立屏東科技大學       | 111.5.11                             |   | 223 | 元培醫事科技大學       | 111.5.10                             |
| 104 | 國立臺北科技大學       | 111.5.11                             |   | 224 | 景文科技大學         | 111.5.11                             |
| 105 | 國立高雄科技大學       | 111.5.9                              |   | 225 | 中華醫事科技大學       | 111.5.12                             |
| 107 | 國立虎尾科技大學       | 111.5.9                              |   | 226 | 東南科技大學         | 111.5.12                             |
| 109 | 國立澎湖科技大學       | 111.5.12                             |   | 227 | 德明财经科技大学       | 111.5.12                             |
| 110 | 國立勤益科技大學       | 111.5.12                             | ] | 228 | 南開科技大學         | 111.5.12                             |
| 111 | 國立臺北護理健康大學     | 111.5.9                              |   | 229 | 中華科技大學         | 111.5.12                             |
| 112 | 國立高雄餐旅大學       | 111.5.9                              |   | 230 | 僑光科技大學         | 111.5.12                             |
| 113 | 國立臺中科技大學       | 111.5.10                             |   | 231 | 育達科技大學         | 111.5.12                             |
| 114 | 國立臺北商業大學       | 111.5.9                              | ] | 232 | 美和科技大學         | 111.5.12                             |
| 201 | 朝阳科技大學         | 111.5.9                              |   | 233 | 吴凤科技大學         | 111.5.9                              |
| 202 | 南臺科技大學         | 111.5.12                             |   | 234 | 环球科技大學         | 111.5.12                             |
| 203 | 崑山科技大學         | 111.5.12                             | ] | 236 | 修平科技大學         | 111.5.11                             |
| 204 | 嘉藥學校財團法人嘉南藥理大學 | 111.5.12                             | ] | 237 | 長庚學校財團法人長庚科技大學 | 111.5.9                              |
| 205 | 樹德科技大學         | 111.5.12                             | ] | 238 | 敏实科技大學         | 111.5.11                             |
| 206 | 龙華科技大學         | 111.5.12                             | ] | 239 | 臺北城市科技大學       | 111.5.12                             |
| 207 | 辅英科技大學         | 111.5.12                             |   | 240 | 醒吾科技大學         | 111.5.12                             |
| 208 | 明新科技大學         | 111.5.11                             | ] | 241 | 文藻外語大學         | 111.5.9                              |
| 209 | 弘光科技大學         | 111.5.9                              | ] | 243 | 華夏科技大學         | 111.5.12                             |
| 210 | 健行科技大學         | 111.5.12                             | ] | 244 | 慈濟學校財團法人慈濟科技大學 | 111.5.11                             |
| 211 | 正修科技大學         | 111.5.12                             | ] | 245 | 致理科技大學         | 111.5.11                             |
| 212 | 萬能科技大學         | 111.5.12                             |   | 246 | 宏國德霖科技大學       | 111.5.12                             |
| 213 | 建國科技大學         | 111.5.12                             |   | 247 | 東方設計大學         | 111.5.12                             |
| 214 | 明志科技大學         | 111.5.10                             | ] | 248 | 崇右影藝科技大學       | 111.5.12                             |
| 215 | 高苑科技大學         | 111.5.12                             | ] | 249 | 台北海洋科技大學       | 111.5.11                             |
| 216 | 大仁科技大學         | 111.5.12                             |   | 250 | 亞東科技大學         | 111.5.9                              |
| 217 | 聖約翰科技大學        | 111.5.12                             |   | 403 | 大漢技術學院         | 111.5.10                             |
| 218 | 嶺東科技大學         | 111.5.12                             |   | 411 | 南亞技術學院         | 111.5.12                             |
| 219 | 中國科技大學         | 111.5.12                             |   | 415 | 黎明技術學院         | 111.5.11                             |
| 220 | 中臺科技大學         | 111.5.10                             |   | 417 | 經國管理暨健康學院      | 111.5.12                             |

## 二、系統入口

- (一)請至111學年度科技校院日間部四年制申請入學委員會, 網址: <u>https://www.jctv.ntut.edu.tw/caac/</u>
- (二)點選「考生作業系統」/第6項「資格審查暨學習歷程備審資料上傳系統 【正式版】」,即可開始進行資格審查及學習歷程備審資料上傳作業。

| <ul> <li></li></ul>                                | 院日間部四年制申請入學聯合招生委員會<br>科技校院日間部四年制申<br>重要日程   簡章宣韵與下載   委員4 | 請入學聯合招生<br>學校作業系統 ) 高中職學校作業系統 考生作業系統            |
|----------------------------------------------------|-----------------------------------------------------------|-------------------------------------------------|
| • 防疫應變專區                                           | 考生作業系統                                                    |                                                 |
| • 重大變革事項                                           | 作業系統名稱                                                    | 開放時間                                            |
| • 考生資訊                                             | 1 個別報名系統                                                  | 111.3.21 (星期一) 10:00起至                          |
| • 高中職學校資訊                                          |                                                           | 111.3.25 (星期五) 17:00止                           |
| • 委員學校資訊                                           | 2 第一階段篩選結果個人查詢                                            | 111.3.31 (星期四) 10:00起                           |
| <ul> <li>其他資訊</li> </ul>                           | 3 第一階段篩選結果-依學校查詢                                          | 111.3.31 (星期四) 10:00起                           |
| <ol> <li>招生學校</li> <li>規章辦法</li> </ol>             | 4 學習歷程中央資料庫釋出資料(檔案)查看及<br>校系(組)學程上傳檔案勾選清單預擬練習版            | 111.4.11 (星期一) 起至<br>111.4.21 (星期四) 止           |
| 4. 重要日程                                            | 5 <b>第二階段複試資訊</b>                                         | 111.4.29(星期五)起                                  |
| 5. 常見問題                                            | 6 資格審查暨學習歷程備審資料上傳系統【正式版】                                  | 111.5.5(星期四)10:00起<br>至各校規定載止日止                 |
| <ol> <li>問早宣詞兴下軟</li> </ol>                        | 7 第六學期修課紀錄檢視系統                                            | 111.5.16 (星期一) 10:00起至<br>111.5.17 (星期二) 17:00止 |
| <ol> <li>7. 學測參採科目查詢</li> <li>8. 簡章購買方式</li> </ol> | 8 第二階段複試榜單連結                                              | 111.5.22(星期日)10:00起<br>111.6.3(星期五)             |
| 9. 下載專區                                            | 9 第二階段報到備取遞補名單查詢                                          | 111.6.16(星期四)13:00起至<br>111.6.18(星期六)17:00止     |

### 三、 登入系統

(一) 首次登入

1. 請依序輸入以下資訊:

- (1) 111 學年度學科能力測驗應試號碼
- (2) 身分證統一編號(或居留證統一證號)
- (3) 資格審查暨學習歷程備審資料上傳密碼:首次登入請輸入與報名 111 學年 度學科能力測驗相同之出生年月日(共7碼,例如:0930505)。
- (4) 驗證碼

| 首次登入<br>資格審查暨                                                             | 間部四年制申請入學聯合招生<br>「學習歷程備審資料上傳系統<br>主辦單位/技專校院招生委員會聯合會<br>※該時段作業、為遵免還作本系統時發生備額、連續使用 <u>Chrome</u> 瀏覽器的 <u>無窺視面</u> 、最佳瀏覽解析處為 1024 * 768 ·                                                                         |
|---------------------------------------------------------------------------|----------------------------------------------------------------------------------------------------|
| 条<br>請申請生報<br>身分證統一編號(或居留證統一證號)<br>學科能力測驗塵試號碼<br>資格審查暨學習歷程備審資料上傳密碼<br>驗證碼 | <ul> <li>充開放時間為每日08:00至21:00準時關閉,</li> <li>別注意,提早上傳資格審查暨學習歷程備審資料。</li> <li>首次登入</li> <li>密碼請輸入出生年月日</li> <li>(首次登入時輸入考生出生年月日,格式為年月日,如93年1月2日則輸入0930102)</li> <li>90395</li> <li>重新產生驗證碼</li> <li>登入</li> </ul> |

技專校院招生委員會聯合會 106344臺北市大安區忠孝東路三段1號(國立臺北科技大學值光大樓5樓) TEL:02-2772-5333 FAX:02-2773-1655 E-mail:caac@ntut.edu.tw

- 2. 請先進行「變更密碼」及「填寫聯絡資料」。
  - (1)所設定的密碼為後續「登入系統時」及「資格審查暨學習歷程備審資料上傳 確認時」使用,請務必妥善保管更改後的密碼。
  - (2) 請務必確實填寫本人於招生期間可聯繫到的手機號碼及 E-MAIL,以確保能 接收重要通知。
  - (3) 填寫完畢後,請點選確定送出,即可重新登入,開始進行上傳作業。

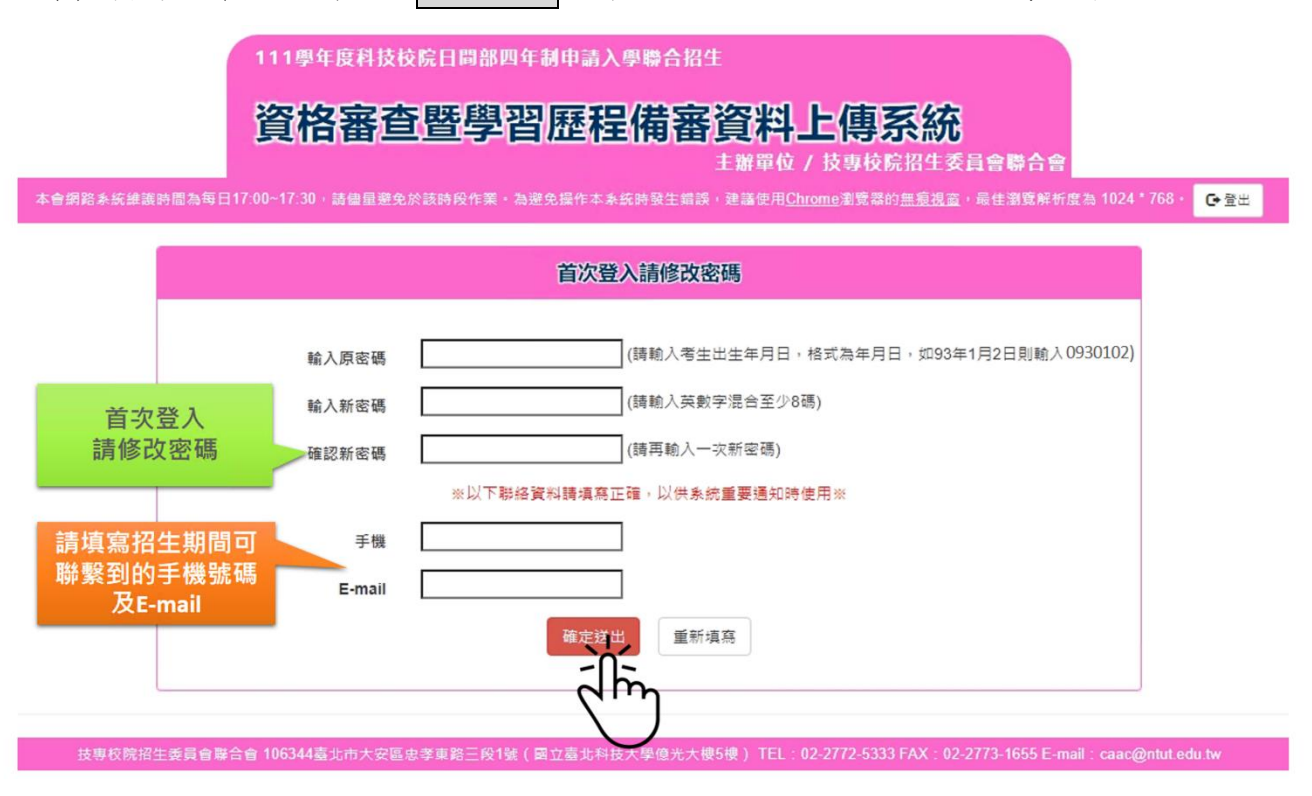

- (二) 一般登入
  - 請輸入 111 學年度學科能力測驗應試號碼、身分證統一編號、資格審查暨學習 歷程備審資料上傳密碼及驗證碼登入。

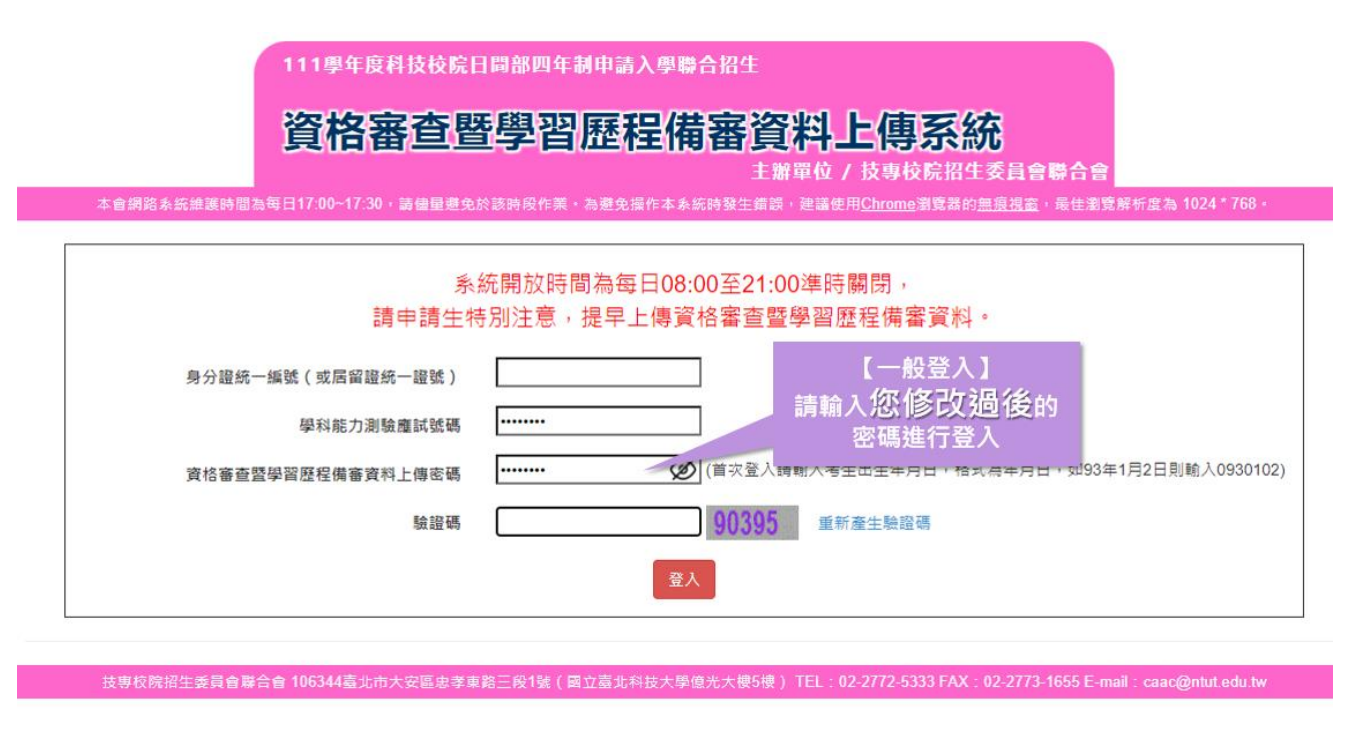

 2. 隱私權保護政策聲明: 閱畢後, 請勾選「☑同意提供本人之個人資料予技專校院 招生委員會作為招生相關工作目的使用」, 點選 同意。

| 111學年度科技校院日間部四年制申請入學聯合招生                                                                                                    |                |     |
|----------------------------------------------------------------------------------------------------|----------------|-----|
| 資格審查暨學習歷程備審資料上傳系統<br>主辦單位 / 技專校院招生委員會聯合會                                                                                                    |                |     |
| 本會網路系統維護時間為毎日17:00~17:30,請儘量遵免於該時段作業,為避免操作本系統時發生錯誤,建議使用 <u>Chrome</u> 瀏覽器的 <u>無痕視室</u> ,最佳瀏覽解析                                                                                                    | 建為 1024 * 768。 | ₿登出 |
| 隱私權保護政策聲明                                                                                                    |                |     |
| <ul> <li>1. 技專校院招生委員會部合會(以下簡稱本會)主辦 111學生度科技校院日間部四年制申請人學期合招生,需依個人資料<br/>(憲法規定,取得並保管申請生個人資料,在辦理招生事務之目的下,進行處理及利用,本會將基盡意保保管人交易<br/>務決理在,安基保管申請生個人資料,僅提供本招生相關工作目的使用。</li> <li>2. 時其支資料資產共同日的<br/>凡能合本招生者,認表不同意授權本會,得將自申請生報名參加本招生所取得之個人及其相關成績資料,運用於本招<br/>生相關工作目的使用。</li> <li>2. 時請生資料利用期間,地區、對象及方式<br/>本會告辦理本招生所驚葉之申請生資料僅提供招生相關工作目的使用,並提供其報名資料及成績予(1)申請生本人、<br/>(2)申請生頁本申職試讀學校、(0)其他科技校院或大學人學招生之主辦單位、(4)辦理新生報到或人學實料證置之學<br/>校、(6)技專校院招生解意員會 (6)教育部。</li> <li>2. 申請生資料電子之類別<br/>本招生蒐集之申請生個人資料包含姓名,出生年月日、易分證統一編號(或屆留證統一證號),性別、中低收入戶或低<br/>收入戶條形,電子值報,通點地址,對總電話,手機號碼,緊急部給人電話、單(錄)無學校、畢<br/>(納選學期),修護實理型,畢(諸)業科起別,畢(錄),單紙號,聚為部給人定名,緊急期給人電話,單(錄)無學校、墨<br/>(納選學期,修護要理型,畢(諸)業科起別,畢(錄),難我紙,畢(羅)業年月等。</li> <li>3. 申請生資料幅存及保管<br/>依個人資料保護法規定,除非有其他法令限制,本會申請生個人資料保存時間,為自本招生之學年度起聲每個變在<br/>度,並於時間屆滿進錄號。</li> <li>4. 申請生資料幅存及保管<br/>依個人資料保護法證,除非有其他法令限制,本會申請生個人資料保存時間,為自本招生之學年度起聲每個變在<br/>度,並於時間屆滿進錄號。</li> <li>4. 申請生資料電力保管</li> <li>4. 申請生可就個人的資料專有(1)蓋缺或請求開覽,(2)請求與給解<br/>案,(2)請求補充或證上,(4)請求增人的選人學就果等相關工作。<br/>本會整確話: 10-27725333<br/>本會地社: 106344臺出市大安區志學熟品只能做之分聲法等相關工作。</li> <li>4. 申請生<br/>書店至同意提供個人資料不會,本會將不要理申請生報名本人學招生,目根同申請生故棄參加本招生。</li> <li>2. 申請</li> <li>2. 律證</li> <li>2. 理由主不同意提供個人資料不會,本會將不要理申請生報名本人學招生,目根同申請生故棄參加本招生。</li> <li>2. 建成</li> <li>2. 建設</li> <li>2. 建成</li> <li>2. 建成</li> <li>2. 建成</li> <li>2. 建成</li> <li>2. 近時工具</li> <li>2. 近時工具</li> <li>2. 近時式</li> <li>2. 近時工具</li> <li>2. 近時工具</li> <li>2. 近時工具</li> <li>2. 近時工具</li> <li>2. 近時工具</li> <li>2. 建成</li> <li>2. 建成</li> <li>2. 近代及</li> <li>2. 近時工具</li> <li>2. 建成</li> <li>2. 建成</li> <li>2. 建成</li> <li>2. 建成</li> <li>2. 建成</li> <li>3. 成素</li> <li>4. 成素和充在主要和主要</li> <li>4. 成素和充在主要</li> <li>4. 成素和充在</li> <li>4. 成素和充在</li> <li>4. 成素和充在</li> <li>4. 成素和充在</li> <li>4. 成素和充在</li> <li>4. 成素和充在</li> <li>4. 成素和充在</li> <li>4. 成本</li> <li>4. 成素和充在</li> <li>4. 成本</li> <li>4. 成本</li> <li>4. 成本</li> <li>4. 成本</li> <li>4. 成本</li> <li>4. 成本</li> <li>4. 成本</li> <li>4. 成本</li></ul> |                |     |

 閱讀注意事項:閱畢後,請勾選「☑我已了解,開始進行資格審查暨學習歷程備 審資料勾選或上傳」,點選 確定。

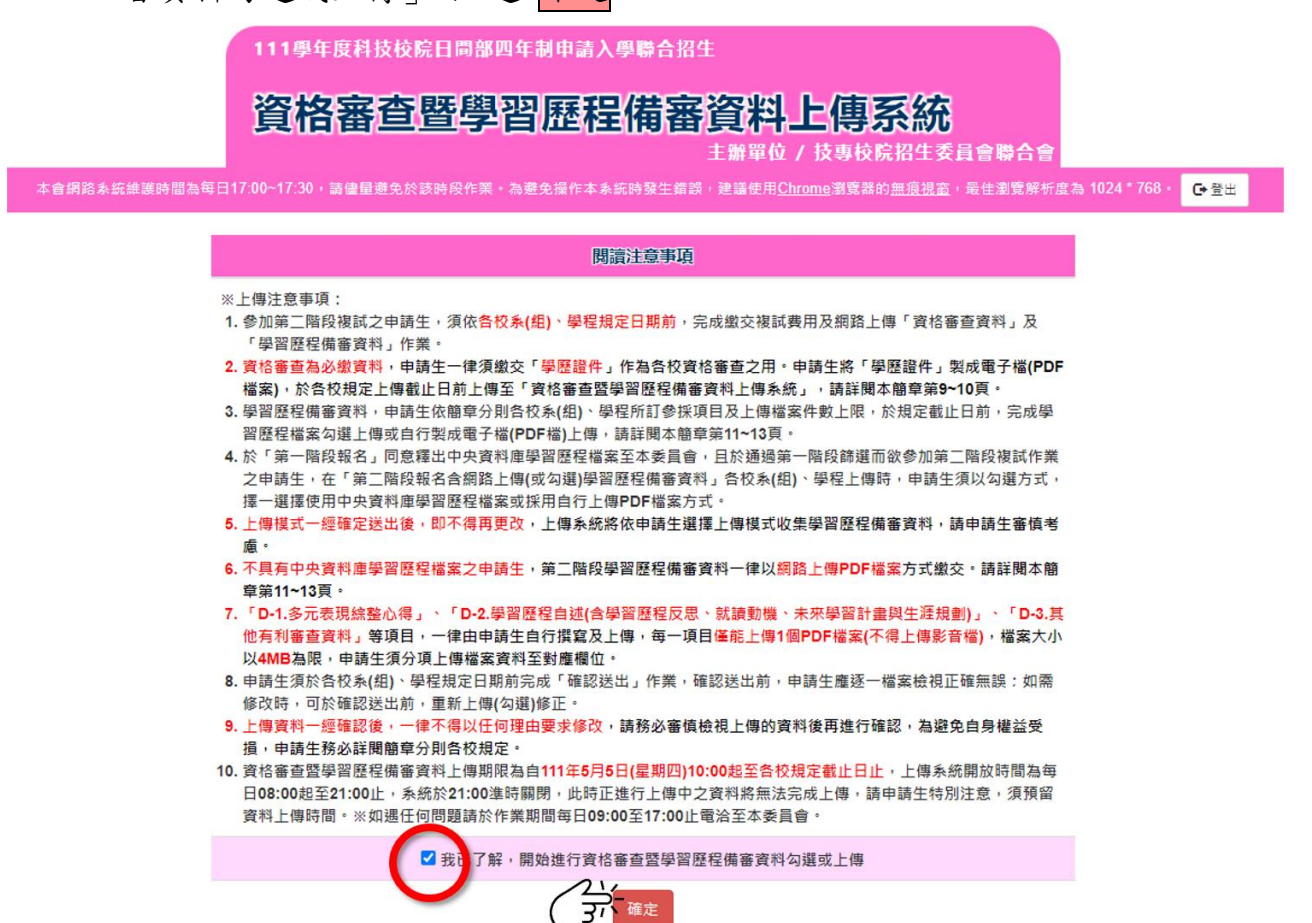

進入上傳頁面後,請先仔細檢查您的基本資料、所通過的校系(組)、學程是否正確。確認無誤後,請點選 點我上傳 開始進行上傳作業。

|                                    | 資格審查                                                          | を暨學習用                                         |                                                                |                                                                                       | 會聯合會                          |              |
|------------------------------------|---------------------------------------------------------------|-----------------------------------------------|----------------------------------------------------------------|---------------------------------------------------------------------------------------|-------------------------------|--------------|
| 本會網路系統維護<br>學科能力測驗應試號<br>該生是否具有中央資 | ★時間為每日17:00~17:30,請律量還 ● #################################### | も於該時段作業。為避免操<br>讀學校: 國立臺灣師大附中<br>品時是否同意釋出中央資料 | 作本系統時發生錯誤,建譜使<br>中 畢業年:111 <b>Email</b> :test<br>呌庫學習歷程檔案作為第二階 | 用 <u>Chrome</u> 瀏覽器的 <u>無痕視</u> 窗,最<br>@ntut.edu.tw 手機: 098765432<br>段複試學習歷程備審資料審查: 長 | <sup>主瀏覽解析度</sup><br>1 是<br>是 | 基本資料<br>否正確  |
| 申請編號                               | 校名<br>系(組)、學程名稱                                               | 一階篩選結果                                        | 備審資料<br>上傳/檢視                                                  | 備審資料<br>上傳方式                                                                          | 截止日期                          | 備審資料<br>確認狀態 |
| 10400100001                        | 國立臺北科技大學<br>能源與冷凍空調工程系                                        | 通過                                            | 點我上傳                                                           | 未選擇                                                                                   | 111.5.11                      | 未確認送出        |
| 10400200005                        | 國立臺北科技大學<br>車輛工程系                                             | 通過                                            | 點我上傳                                                           | 未選擇                                                                                   | 111.5.11                      | 未確認送出        |
| 10400300001                        | <sup>國立臺北</sup> 請檢視所通避<br><sup>土木工程</sup> 系組學程是召              | 之校<br>正確                                      | 點我上傳                                                           | 未選擇                                                                                   | 111.5.11                      | 未確認送出        |
| 10400400006                        | 國立臺北 <del>科汉八字</del><br>分子科學與工程系                              | <br>通過                                        | 點我上傳                                                           | 未選擇                                                                                   | 111.5.11                      | 未確認送出        |
| 10400500001                        | 國立臺北科技大學<br>材料及資源工程系材料組                                       | 通過                                            | BIRLA HE                                                       | 未選擇                                                                                   | 111.5.11                      | 未確認送出        |
| 技事校院招                              | 招生委員會聯合會 106344臺北市大安區                                         | ē忠孝東路三段1號(國立國                                 | 點入【點我<br>・下方將出3                                                | 注傳】後<br>現上傳頁面 <sup>2-2773</sup>                                                       | 3-1655 E-mail : caac@ntu      | t.edu.tw     |

#### 四、 網路上傳資格審查暨學習歷程備審資料

- 步驟一:檢視中央資料庫釋出學習歷程檔案,選擇上傳模式
  - (一)請先檢視中央資料庫釋出學習歷程檔案後,審慎考慮上傳模式。上傳 模式選擇後,請輸入申請生「資格審查暨學習歷程備審資料上傳密 碼」,並按下確認。

※請注意:上傳模式一經確認後,即不得再修改。

|                      |                                                          | 104                                     | 002-國立臺北科技大學-車輛工程系                                                                                              |                                |  |  |  |  |  |
|----------------------|----------------------------------------------------------|-----------------------------------------|----------------------------------------------------------------------------------------------------|--------------------------------|--|--|--|--|--|
|                      |                                                          |                                         | 選擇學習歷程備審實料上傳方式                                                                                                  |                                |  |  |  |  |  |
| 0                    | 申請生務必檢視中央資料                                              | 庫釋出學習歷程檔案後                              | 。審慎考慮上傳模式,上傳模式一經確定送出後,即                                                                                         | 下得再更改。上傳系統                     |  |  |  |  |  |
| (2) 榆润完樘案後,          | <ul> <li>一般依申請生選擇上傳模式</li> <li>● 選擇 勾選由中資料庫學習</li> </ul> | <ul> <li>・収集学省歴程備番買</li> <li></li></ul> | (料。                                                                                                    |                                |  |  |  |  |  |
| 請審慎考慮上傳模式!           | ○選擇 自行上傳PDF檔案                                            |                                         |                                                                                                    | 3                              |  |  |  |  |  |
|                      | 實結審查暨學習歷程機審資料上傳密                                         | 概                                       | 選擇上傳模式後・請                                                                                                    | 喻入「資格審查暨學習歷程<br>[索理: ] [索][注山] |  |  |  |  |  |
|                      |                                                          |                                         | 伸發員料上常                                                                                                    | 習响」,唯認之中                       |  |  |  |  |  |
| 1                    | A.修課紀録                                                   | 1811                                    | 由安装体                                                                                                    | 101H                           |  |  |  |  |  |
| 請先依序檢視您的             | 17:96                                                    | 相目                                      | 一、經查申請生為應局審異生,修課記錄框由就讀學校上傳。                                                                                     | burbel                         |  |  |  |  |  |
| 中央資料庫學習歷             |                                                          |                                         | ※本律課紀錄所呈現之告舉期修課科目、舉分數、分數、修課方式及平约<br>歷程中央資料庫提供。                                                                  | 成绩,由學習                         |  |  |  |  |  |
| 任領宋                  | A0001                                                    | 修課記錄                                    | ※如有疑義者,須向就讀學校理出疑義申請。 ※婚期或未依本簡要規定提出疑義申請者,視問確認中央資利團學習歷程                                                           | 耀案·概不受 <sup>投发</sup>           |  |  |  |  |  |
|                      |                                                          |                                         | 理機業及中部。<br>二、依「高級中等學校學生學習評量辦法」第20條規定,彈性學習時間該<br>者。該導成總於學校內不執入「學類學業成總總平均計響」。                                     | 程授予學分                          |  |  |  |  |  |
|                      |                                                          |                                         |                                                                                                    |                                |  |  |  |  |  |
|                      | B.課程學習成果(已勾選件數0件/可勾選件數上限3件)                              |                                         |                                                                                                    |                                |  |  |  |  |  |
|                      | 採計項目:B-1,B-2,B-3                                         | 12011-07                                |                                                                                                    |                                |  |  |  |  |  |
|                      | 勾選 序號                                                    | 項目                                      | 内容描述                                                                                                    | 證明文件 影高檔案                      |  |  |  |  |  |
|                      | B0001                                                    | 108-2 物理                                | 這是我賽畫心思製作的成果,利用課堂學習到的知識去做延伸。                                                                                    | PDF MP4                        |  |  |  |  |  |
|                      | B0002                                                    | 109-1 英語文                               | 這是我賽畫心思製作的成果,利用課堂學習到的知識去做延伸。                                                                                    | PDF MP4                        |  |  |  |  |  |
|                      | B0003                                                    | 110-2 公民與社會                             | 這是我赛盡心思對作的成果。利用課堂學習到的知識去做延伸。                                                                                    | PDF MP4                        |  |  |  |  |  |
|                      |                                                          | < 1+ A T                                |                                                                                                    |                                |  |  |  |  |  |
| ( <b>4</b> )         | <b>站選「</b> 催認」後                                          | • 糸統曾冉                                  | ??提不您是否要確認迗出                                                                                                    |                                |  |  |  |  |  |
|                      | ※請汪意:                                                    | 催認迗出                                    | 変・即無法再修改                                                                                                    |                                |  |  |  |  |  |
|                      |                                                          | 線燈向胸幕拍描端                                | 2211 上海 去于                                                                                                    |                                |  |  |  |  |  |
|                      |                                                          | 2011年9月日7月1日7月1日1日1日                    | ■小斗上1時/J ≠V                                                                                                    |                                |  |  |  |  |  |
| 本人已審慎考慮上傳模式一編        | 密確定送出後,即不得再 <b>到</b>                                     | 更改,上傳系統將                                | 依本人選擇上傳模式,收集學習歷程備審資#                                                                                            | 4 •                            |  |  |  |  |  |
| ● 選擇 力避由由溶料库腐羽       | 爾扫描安                                                     |                                         |                                                                                                    |                                |  |  |  |  |  |
| ◎ 选择 闪选十六頁科/岸字目      |                                                          | _                                       |                                                                                                    |                                |  |  |  |  |  |
|                      | 您選擇勾選中央資                                                 | 料庫學習歷程檔案確                               | 認送出後就無法修改,是否確定?                                                                                                 |                                |  |  |  |  |  |
|                      |                                                          | M CR                                    | 30 %K                                                                                                    |                                |  |  |  |  |  |
|                      |                                                          |                                         | 55.7/2                                                                                                    |                                |  |  |  |  |  |
|                      |                                                          |                                         |                                                                                                    |                                |  |  |  |  |  |
|                      |                                                          |                                         | すき「副十七                                                                                                    |                                |  |  |  |  |  |
|                      | 您選擇自行上                                                   | 上傳PDF檔案 確認送                             | 出後就無法修改,是否確定?                                                                                                   |                                |  |  |  |  |  |
|                      | 81                                                       |                                         |                                                                                                    |                                |  |  |  |  |  |
|                      |                                                          | 確定                                      | 取消                                                                                                    |                                |  |  |  |  |  |
| ○選擇 勾選中央資料庫學習        | 歷程檔案                                                     | <u> </u>                                |                                                                                                    |                                |  |  |  |  |  |
| ● 選擇 自行上傳PDF檔案       |                                                          |                                         |                                                                                                    |                                |  |  |  |  |  |
|                      |                                                          |                                         |                                                                                                    |                                |  |  |  |  |  |
| 資格審查暨學習歷程備審資料上傳密     | <u>ب</u>                                                 | 確認                                      |                                                                                                    |                                |  |  |  |  |  |
|                      |                                                          | _                                       |                                                                                                    |                                |  |  |  |  |  |
|                      |                                                          |                                         |                                                                                                    |                                |  |  |  |  |  |
|                      | ⑤確認送出後,                                                  | 系統將顯示您                                  | <sup>孫</sup> 所選擇之上傳模式及確認時間                                                                                      |                                |  |  |  |  |  |
|                      |                                                          | 選擇學習歷程                                  | 備審資料上傳方式                                                                                                    |                                |  |  |  |  |  |
|                      |                                                          | 2 PH 2 PH 22 12                         | n na sana ang di tanàna tanàna tanàna tanàna dia 1990 amin'ny kaominina dia kaominina dia kaominina dia kaomini |                                |  |  |  |  |  |
| 已在2022/05/05 15:33:3 | 1選擇備審資料上傳                                                | 模式「勾選中                                  | 央資料庫學習歷程檔案」 <sup>。</sup>                                                                                        |                                |  |  |  |  |  |
|                      |                                                          |                                         |                                                                                                    |                                |  |  |  |  |  |
|                      |                                                          | 選擇學習歷程                                  | 備審資料上傳方式                                                                                                    |                                |  |  |  |  |  |
|                      |                                                          | 2014 TH 12 12                           |                                                                                                    |                                |  |  |  |  |  |
| 已在2022/05/06 11:15:2 | 7 選擇備審資料上傳                                               | 模式「自行上的                                 | 專PDF檔案」。                                                                                                    |                                |  |  |  |  |  |

## (二) 未具有中央資料庫學習歷程檔案之申請生,系統直接引導至步驟二。

| 104003-國立室                                       | 16件按入学-材料及真调        | 山住於忆 | 不计常品     |             |
|--------------------------------------------------|---------------------|------|----------|-------------|
| 選擇                                               | 學習歷程備審資料上傳方:        | đ    |          |             |
| 您未具有中央資料庫學習歷程檔案,備審資料上傳方                          | ī式為「自行上傳 <b>PDF</b> | 檔案」  |          |             |
| A.修課紀錄                                           |                     |      |          |             |
| 上傳檔名                                             | 檔案大小                | 檢視   | 上傳       | 最後上傳時間      |
|                                                  |                     |      | 選擇檔案     |             |
| B.課程學習成果(由申請生製作PDF格式檔案並自<br>採計項目:B-1,B-2,B-3     | 自行將檔案整合後上的          | 傳·上傳 | ₽件數為1件 · | 檔案限制大小為4MB) |
| 上傳檔名                                             | 檔案大小                | 檢視   | 上傳       | 最後上傳時間      |
|                                                  |                     |      | 選擇檔案     |             |
| C.多元表現(由申請生製作PDF格式檔案並自行將<br>採計項目:C-2,C-3,C-4,C-5 | 「檔案整合後上傳・」          | 上傳件數 | 為1件 · 檔案 | 限制大小為16MB)  |
| 上傳檔名                                             | 檔案大小                | 檢視   | 上傳       | 最後上傳時間      |
|                                                  |                     |      | 選擇檔案     |             |
| D-1.多元表現綜整心得                                     |                     |      |          |             |
| 上傳檔名                                             | 檔案大小                | 檢視   | 上傳       | 最後上傳時間      |
|                                                  |                     |      | 選擇檔案     |             |

步驟二:上傳(勾選)學習歷程備審資料

依據步驟一所選擇之上傳模式,進行各項檔案之上傳(勾選)。各項目上傳 說明,如下表:

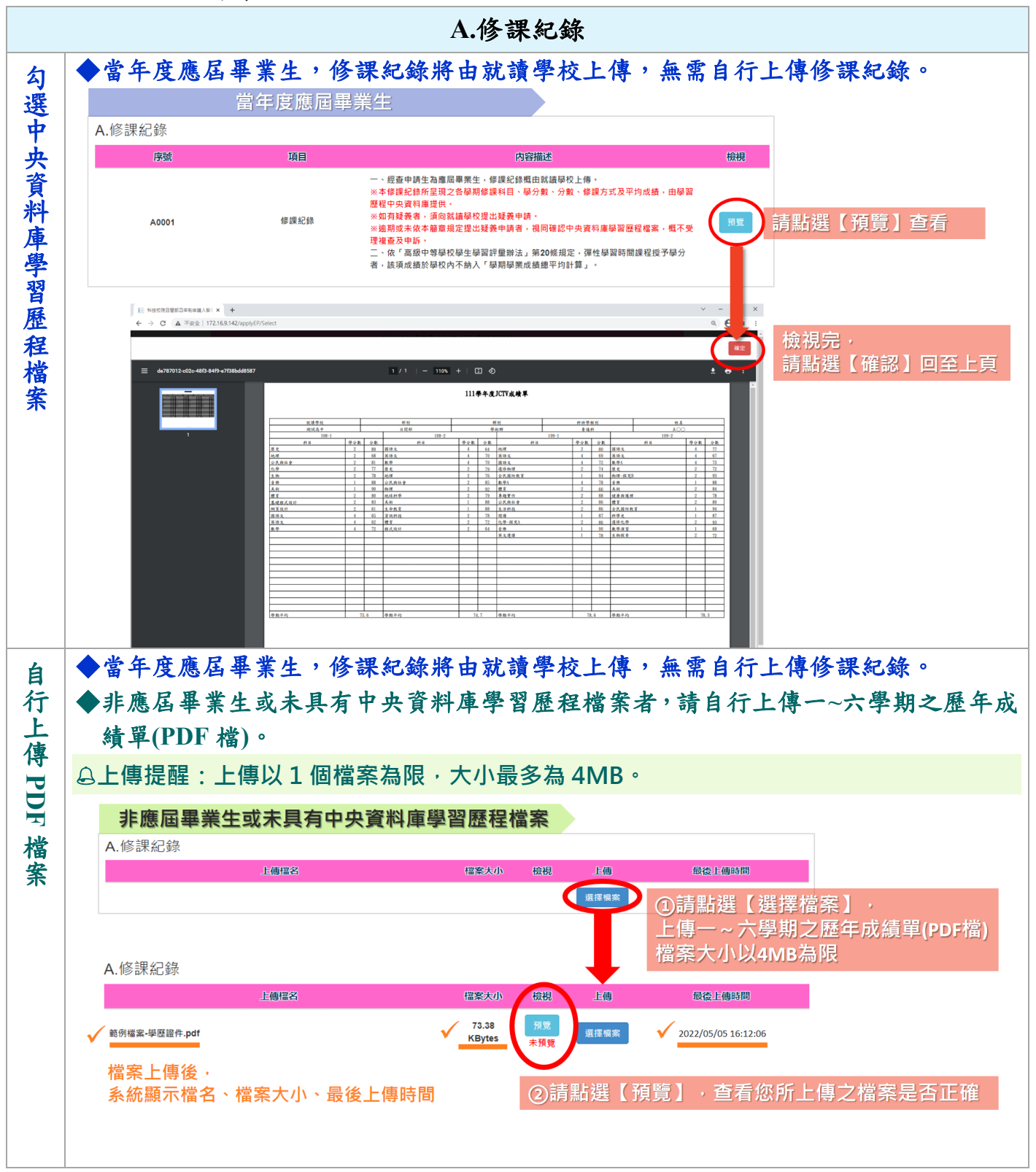

|    |       |                                        |                       | B.課程學習                  | 習成果、C.多元表現                              |                  |
|----|-------|----------------------------------------|-----------------------|-------------------------|-----------------------------------------|------------------|
| 勾  | ◆依所幸  | 服名之木                                   | 交系(組                  | 1)、學程學習月                | <b>屋程備審資料所示代碼之項目</b>                    | 內容,於「B.課程學習      |
| 選  | 成果」   | <mark>₁ヽ<sup>¬</sup> С.</mark> ≸       | 8 元表現                 | 」欄內勾選欲                  | 上傳之檔案。(代碼對照表,言                          | 青參閱本手冊第23頁附      |
| 中  | 表)    |                                        |                       |                         |                                         |                  |
| 央  | 1. 以清 | ·單方式                                   | 呈現申                   | 請生之中央資料                 | 斗庫學習歷程檔案(內容描述                           | 、證明文件、影音檔案),     |
| 資  | 申請    | 生可點                                    | ;開各項                  | 目證明文件或是                 | 影音檔案按鈕,進行檢視。                            |                  |
| 料  | 2. 勾選 | 医申請生                                   | 欲上傳                   | 之檔案,上方                  | 可確認目前申請生已勾選件數                           | t °              |
| 庫  |       |                                        |                       | 檢視勾選件數                  | 勾選完,請按儲存                                |                  |
| 學  |       | B                                      | 課程學習成界                | ₹(已勾選件數0件/可勾            | 巽件數上限3件) B 腹程圆面成果 儲存                    |                  |
| 꿝  |       | [[[]] [[]] [[]] [[]] [[]] [[]] [[]] [[ | †項目: <b>B-1,B-2</b> , | B-3                     |                                         |                  |
| 厭  |       |                                        | 勾選                    | 序號項目                    | 内容描述                                    | 證明文件 影音檔案        |
| 12 |       |                                        |                       | B0001 108-2 物理          | 這是我費盡心思製作的成果,利用課堂學習到的知識去做延伸。            | PDF MP4          |
| 任  | 請     | 勾                                      |                       | B0002 109-1 英語文         | 這是我費盡心思製作的成果,利用課堂學習到的知識去做延伸。            | PDF MP4          |
| 福中 | 選     | 您                                      |                       | B0003 110-2 公民與社會       | 這是我費盡心思製作的成果,利用課堂學習到的知識去做延伸。            | PDF MP4          |
| 条  | 傳     |                                        |                       | B0004 109-1 機械力學        | 這是我費盡心思製作的成果,利用課堂學習到的知識去做延伸。            | PDF MP4          |
|    | 檔     |                                        |                       | B0005 109-1 電腦輔助繪圖      | <b>實習 這是我費盡心思製作的成果,利用課堂學習到的知識去做延伸</b> 。 | PDF MP4          |
|    |       |                                        |                       | B0006 109-2 體育          | 這是我費盡心思製作的成果,利用課堂學習到的知識去做延伸。            | PDF MP4          |
|    |       |                                        |                       | B0007 108-2 機械材料        | 這是我費盡心思製作的成果,利用課堂學習到的知識去做延伸。            | PDF MP4          |
|    |       |                                        |                       | B0008 108-1 機械基礎實習      | 這是我費盡心思製作的成果,利用課堂學習到的知識去做延伸。            | PDF MP4          |
|    |       |                                        |                       | B0009 108-1 音樂          | 這是我費盡心思製作的成果,利用課堂學習到的知識去做延伸。            | PDF MP4          |
|    |       |                                        |                       | B0010 109-2 國語文         | 這是我費盡心思製作的成果,利用課堂學習到的知識去做延伸。            | PDF MP4          |
|    |       |                                        |                       |                         | 點開各項目文件                                 | +按鈕・可開啟預覽視窗      |
|    | 3. 勾選 | 完後,                                    | 請點選                   | 儲存。如勾選件                 | 數 <b>未達/超過</b> 件數上限,系統將                 | <b>子出現提示訊息</b> 。 |
|    | 4. 儲存 | 後,如                                    | 需修改公                  | ]選項目,在確認                | 忍送出前,均可重新勾選檔案修                          | <b>正</b> 。       |
|    |       | 勾選完・                                   | 點選儲存                  | ,勾選件數 <mark>未達</mark> 件 | 數上限,系統出現提示訊息!                           |                  |
|    | 5     | B課程學習                                  | 國成果(已分                | 勾選件數2件/可勾選件             |                                         |                  |
|    | t     | ₩計項目:B-                                | 1,B-2,B-3             | 5.211.2.211.5.5.211     |                                         |                  |
|    |       | 勾選                                     | 序號                    | 項目                      | 内容描述                                    | 證明文件 影音檔案        |
|    |       |                                        | B0001                 | 108-2 物理                | 這是我費盡心思製作的成果,利用課堂學習到的知識去做延伸。            | PDF MP4          |
|    |       |                                        |                       | 「B.課程學習                 | 成果 」可勾選3件,您勾選了2件,尚可勾選1件!                |                  |
|    |       |                                        |                       |                         | 確定                                      |                  |
|    |       |                                        | B0004                 | 109-1 機械力學              | 這是我費畫心思製作的成果,利用課堂學習到的知識去做延伸。            | PDF MP4          |
|    |       |                                        | B0005                 | 109-1 電腦輔助繪圖實習          | 這是我費盡心思製作的成果,利用課堂學習到的知識去做延伸。            | PDF MP4          |
|    |       |                                        | B0006                 | 109-2 體育                | 這是我費盡心思製作的成果,利用課堂學習到的知識去做延伸。            | PDF MP4          |
|    |       |                                        | B0007                 | 108-2 機械材料              | 這是我費盡心思製作的成果,利用課堂學習到的知識去做延伸。            | PDF MP4          |
|    |       |                                        | B0008                 | 108-1 機械基礎實習            | 這是我費盡心思製作的成果,利用課堂學習到的知識去做延伸。            | PDF MP4          |
|    |       |                                        | B0009                 | 108-1 音樂                | 這是我費盡心思製作的成果,利用課堂學習到的知識去做延伸。            | PDF MP4          |
|    |       |                                        | B0010                 | 109-2 國語文               | 這是我費盡心思製作的成果,利用課堂學習到的知識去做延伸。            | PDF MP4          |
|    |       |                                        |                       |                         |                                         |                  |

111學年度科技校院日間部四年制申請入學聯合招生 資格審查暨學習歷程備審資料上傳系統操作手冊

|    |     |                         |                     | B.課程學                   | 習成果、C.多元表現             | J.          |            |       |
|----|-----|-------------------------|---------------------|-------------------------|------------------------|-------------|------------|-------|
| 勾  |     | 勾選完・點                   | ¦選儲存・な              | ]選件數 <mark>超過</mark> 件數 | 上限・系統出現提示訊息・           | 且無法儲存!      |            |       |
| 選  |     | B.課程學習                  | 成果 ( <b>已勾</b> 邏    | <b>【件數4件/可勾選件</b>       | 數上限3件) B.課程學習成果 儲存 未   | <b></b> (儲存 |            |       |
| 甲  |     | 採計項目:B-1,               | B-2,B-3             |                         |                        |             |            |       |
| 子  |     | 勾選                      | 序號                  | 項目                      | 内容描述                   |             | 證明文件 影音檔案  |       |
| 料  |     |                         | B0001               | 108-2 物理                | 這是我費畫心思製作的成果,利用課堂學習到的知 | 11識去做延伸。    | PDF MP4    |       |
| 庫粤 |     |                         |                     | 「B.課程                   | 學習成果 」只能勾選3件,您勾選了4件!   |             |            |       |
| 子習 |     |                         |                     |                         | 確定                     |             |            |       |
| 歷  |     |                         | B0004               | 109-1 機械力學              | 這是我費盡心思製作的成果,利用課堂學習到的知 | 11識去做延伸。    | PDF MP4    |       |
| 程  |     |                         | B0005               | 109-1 電腦輔助繪圖賓習          | 這是我費盡心思製作的成果,利用課堂學習到的知 | 1識去做延伸。     | PDF MP4    |       |
| る金 |     |                         | B0006               | 109-2 體育                | 這是我費盡心思製作的成果,利用課堂學習到的知 | ll識去做延伸。    | PDF MP4    |       |
| 21 |     |                         | B0007               | 108-2 機械材料              | 這是我費盡心思製作的成果,利用課堂學習到的知 | 1識去做延伸。     | PDF MP4    |       |
|    |     |                         | B0008               | 108-1 機械基礎實習            | 這是我費盡心思製作的成果,利用課堂學習到的知 | 11識去做延伸。    | PDF MP4    |       |
|    |     |                         | B0009               | 108-1 音樂                | 這是我費盡心思製作的成果,利用課堂學習到的知 | u識去做延伸。     | PDF MP4    |       |
|    |     |                         | B0010               | 109-2 國語文               | 這是我費畫心思製作的成果,利用課堂學習到的知 | al識去做延伸。    | PDF MP4    |       |
|    |     |                         |                     | ×                       |                        |             |            |       |
| 自  | ◆依月 | 所報名之                    | 校系(組                | )、學程要求:                 | 學習歷程備審資料,E             | 由申請生專       | と作 PDF 檔案  | 案 並上傳 |
| 行上 | 於   | B.課程                    | 學習成果                | 」及「C.多元                 | 表現」兩個欄位,申              | 請生須自        | 行將檔案整合     | 後上傳至  |
| 」傳 | 對人  | 應的欄位                    | •                   |                         |                        |             |            |       |
| PI | 日本  | <b> </b>                | 固欄位各1               | 件各別檔案容                  | 量總和·以「上傳檔案件            | 數上限」乘       | 以4MB為限。    |       |
| F  |     |                         |                     |                         | 上傳                     | には「「「」」(「」) | 檔案大小以「上傳   | 檔案件   |
| 檔  |     |                         |                     |                         |                        | ± ۲۱۸ ـ     | 了来以4IMD荷收  |       |
| 杀  | E   | <b>3</b> .課程學習质         | 戊果 <b>(由申請</b>      | 生製作PDF格式檔案              | 素並自行將檔案整合後上傳·上伯        | 專件數為1件,     | 檔案限制大小為4ME | 3)    |
|    | 技   | 采計項目:B <b>-1</b> ,B     | 3-2,B-3             |                         |                        |             |            |       |
|    |     |                         | 4                   | 上傳檔名                    | 檔案大小檢視                 | 上傳          | 最後上傳時間     |       |
|    |     |                         |                     |                         |                        | 選擇檔案        |            |       |
|    |     | <b>~</b> 一士四(           | 山山きた制               | <b>KDDE</b> 权式攒安杀白      | 1.行物搅安敷合线上值,上值供需       | 为为4件,横安区    | 目制士小为46MP) |       |
|    | j ( | 〕.多兀衣堄(<br>采計項目 : C-2,C | 四中調王表<br>-3,C-4,C-5 | FFUF16以個余业日             | 们前個朱罡口饭工時,工時什麼         | ※何11十、1角米1  |            |       |
|    |     |                         |                     | 上傳檔名                    | 檔案大小檢視                 | 上傳          | 最後上傳時間     |       |
|    |     |                         |                     |                         |                        | 選擇檔案        |            |       |
|    |     |                         |                     |                         |                        |             |            |       |

|    |          | B.課程學習成果、C.多元表現                                                                                                    |
|----|----------|----------------------------------------------------------------------------------------------------|
| 自  | 1.       | 請點選選擇檔案,選擇欲上傳之檔案(PDF 檔)。                                                                                                    |
| 行  | 2.       | 檔案上傳後,可於系統確認檔名、檔案大小、最後上傳時間。                                                                                                    |
| 上  | 3.       | 上傳後 <mark>請務必進行檢視「預覽」</mark> ,再次確認所上傳之檔案內容是否正確。未進行預覽,將無                                                                                                    |
| 得  |          | 法確定送出。                                                                                                    |
| D  | 4.       | 在確認送出前,如需變更上傳檔案,請重新上傳1個新的檔案,系統將存取您最後所上傳的                                                                                                    |
| 日桂 |          | 檔案。                                                                                                    |
| 案  | C        | 名元丰珥(由申請牛製作PDF格式檔案並自行將檔案整合後上傳,上傳件數為1件,檔案限制大小為16MB)                                                                                                    |
|    | し.<br>採調 | 計項目: C-2,C-3,C-4,C-5                                                                                                    |
|    |          | 上傳檔名 檔案大小 檢視 上傳 最後上傳時間                                                                                                    |
|    |          | ◎ 運躍檔案 》 ①請點選【選擇檔案】 ·                                                                                                    |
|    |          | 上傳該項目檔案 (PDF檔)                                                                                                    |
|    |          | 上面世纪 世史士山 於道 上庫 最终上庫時間                                                                                                    |
|    |          |                                                                                                    |
|    | ✓        | 節例檔案-C.多元表現.pdf 2022/05/05 16:12:06                                                                                                    |
|    |          | 檔案上傳後,<br>系統顯示檔名、檔案大小、最後上傳時間 ②請點選【預覽】,查看您所上傳之檔案是否正確                                                                                                    |
|    |          |                                                                                                    |
|    | ſ        | E 64803089539468A91 × +                                                                                                    |
|    | •        |                                                                                                    |
|    |          | E 14290010-8462-4448-8329-7ec917254066 1 / / 1   − 100% +   C3 ◊ ± ⊕ 1                                                                                                    |
|    |          |                                                                                                    |
|    |          | 111 學年度四技申請入學上傳範例                                                                                                    |
|    |          |                                                                                                    |
|    |          | C.多元表現 G.多元表現 January January Janu |
|    |          |                                                                                                    |
|    |          |                                                                                                    |
|    |          |                                                                                                    |
|    |          |                                                                                                    |
|    |          |                                                                                                    |
|    |          |                                                                                                    |
|    | _        |                                                                                                    |
|    |          |                                                                                                    |

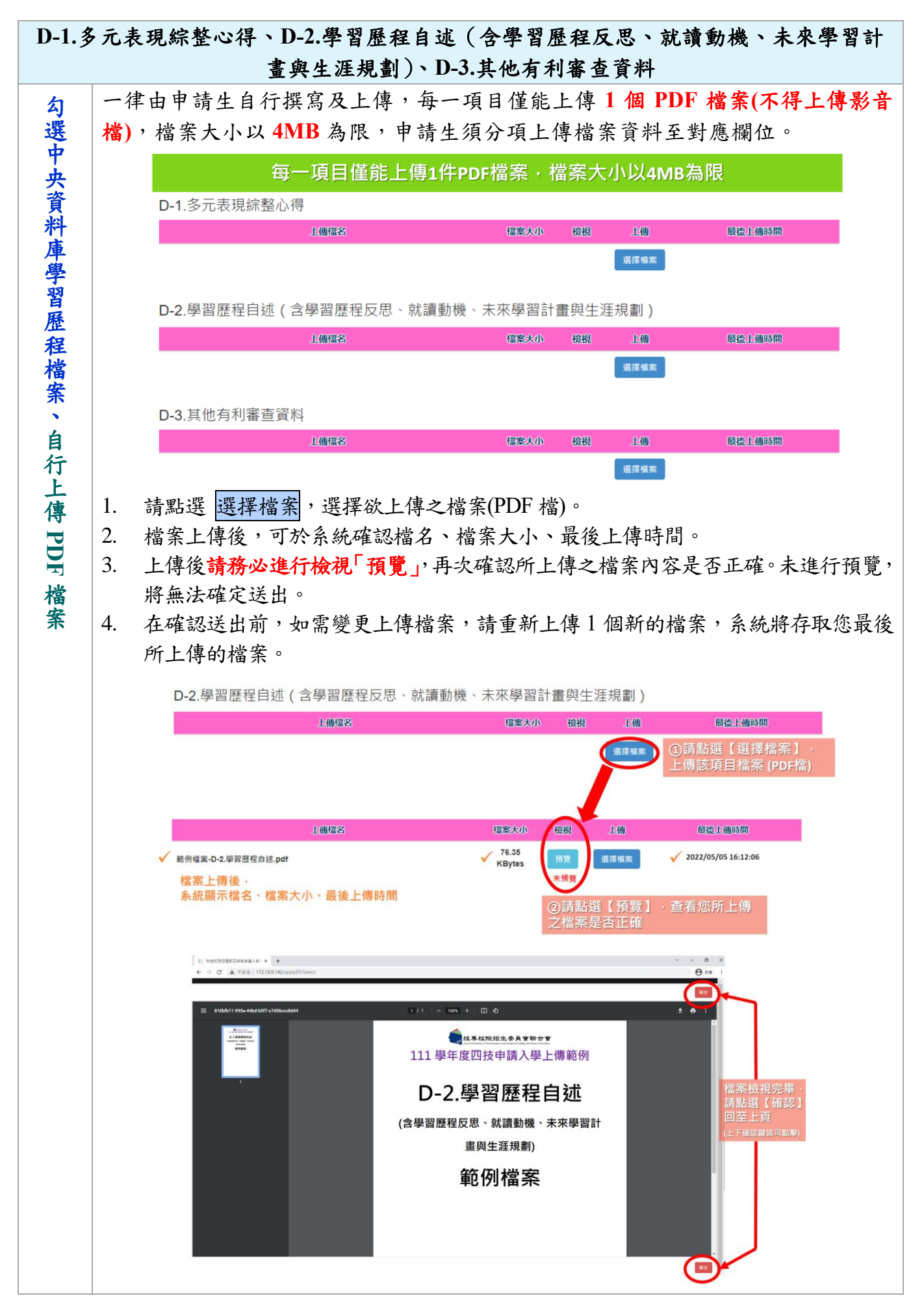

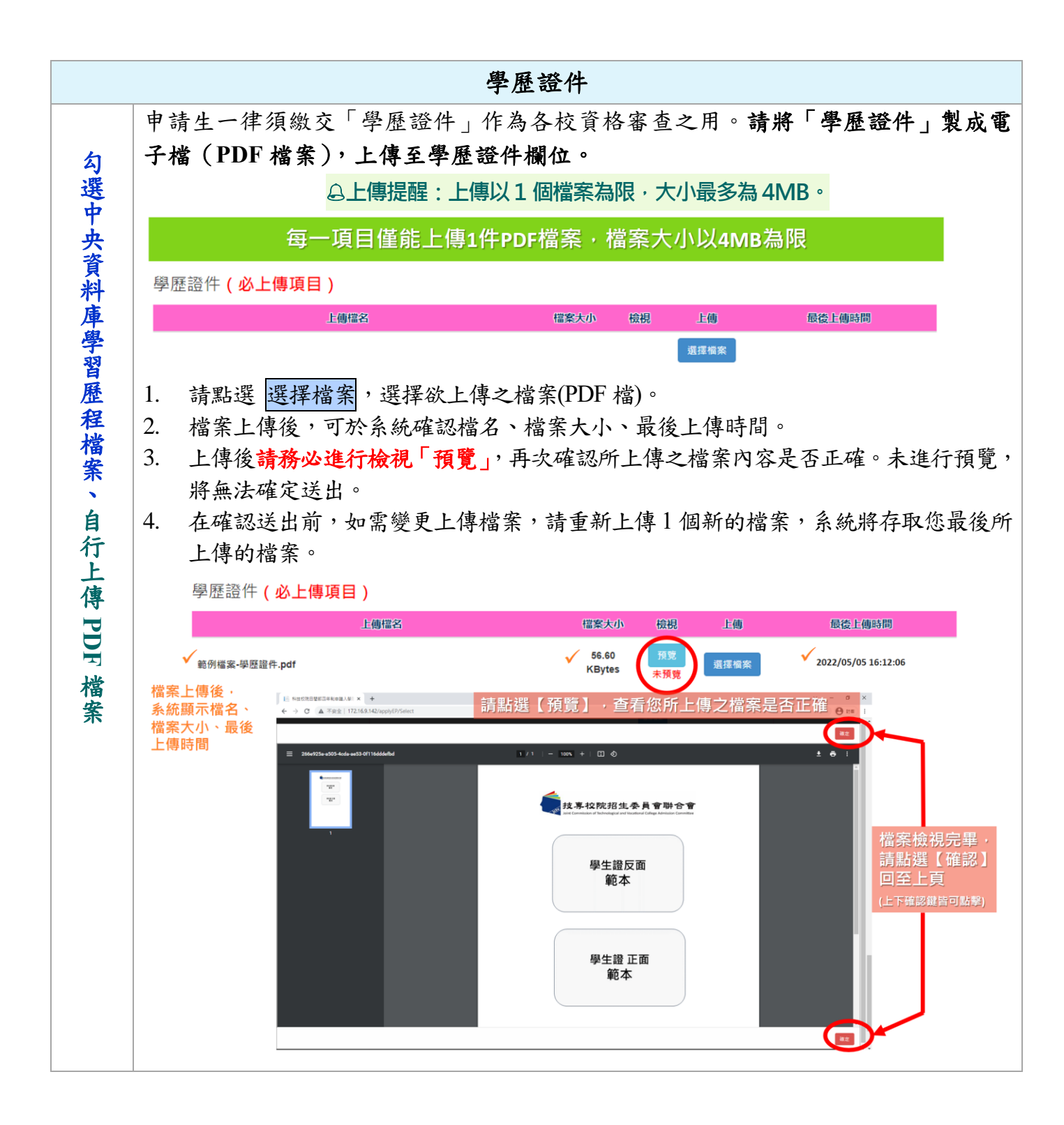

步驟三:檢視資格審查暨學習歷程備審資料上傳確認表

(一)完成步驟二各項目之上傳(勾選)及檢視(儲存)後,請至步驟三,輸入驗證碼後,檢視上傳確認表。

|                         |                                           | 資格審查暨學習歷程備審資料上傳確認表                        |                                                           |                                                       |                                                                                            |                                                    |                                                            |                                                                    |
|-------------------------|-------------------------------------------|-------------------------------------------|-----------------------------------------------------------|-------------------------------------------------------|--------------------------------------------------------------------------------------------|----------------------------------------------------|------------------------------------------------------------|--------------------------------------------------------------------|
|                         | 圖型驗證碼<br>44.5                             |                                           |                                                           | 82 重產驗證碼                                              |                                                                                            |                                                    |                                                            |                                                                    |
|                         | 檢視資格                                      | 各審查暨學習歷                                   | 霍程備審資料上傳確認表                                               |                                                       |                                                                                            |                                                    |                                                            |                                                                    |
| 姓名:测试人員1<br>甄試編號:104001 | 111學年度利技校8<br>實格審查暨學習<br>國立臺北科技大<br>00001 | 第4日間部四年制申請 唐程備審資料上傳 學-能源與冷凍空調: 確認時間: 檢查碼: | X表目期:2022/05/07 17:35:55<br>入學招生<br>確認表<br>上程系<br>《未確認送出》 | <b>111季年度利4<br/>資格審査翌</b><br>国立臺北半<br>税式端號10400100001 | <b>炎校院日間部四年制申請</b><br>◆ <b>學習歷程備審資料上傳</b> 4<br>+技大學-能源與冷凍空調Ⅱ<br>- <sup>確認時間:</sup><br>檢查碼: | 太長日期: 2022/05/07 17:35:55<br>有認表<br>-程系<br>(未確認送出) | <b>111季年度料枝<br/>實格事査登</b> ・<br>国立 臺北科・<br>戦式体験:10400100001 |                                                                    |
| A 修課記錄(1)               |                                           |                                           |                                                           | 學歷證件(1)                                               |                                                                                            |                                                    | 考生重要注意事項:                                                  |                                                                    |
| 序號                      |                                           | 項目                                        |                                                           | 上傳檔名                                                  | 檔案大小                                                                                       | 最後上傳時間                                             | 1. 資格審查暨學習歷程備審資料.                                          | 上傳期間,如申請生對第五學期修課紀錄、第五至六                                            |
| A0001                   | A. 修課紀錄                                   |                                           |                                                           | 範例檔案-學歷證件.pdf                                         | 73.38 KBytes                                                                               | 2022/03/14 17:24:28                                | 學期之課程學習成果及多元表:<br>,由共止仍須佔久訪相字々上。                           | 現等檔案內容有疑義者,除應儘速向就讀學校反映의<br>傳出小日前它亡咨校客本既舉習賬和將官答試上 傳日                |
| B.課程學習点:                | <b></b>                                   |                                           |                                                           |                                                       |                                                                                            |                                                    | 確認作業,避免影響自身權益                                              | 9 mar - 47 A2M 其田軍王王王日(正法國軍員([]上阿A<br>9                            |
| 序號                      |                                           | 項目                                        |                                                           |                                                       |                                                                                            |                                                    | 2. 申請生上傳資格審查暨學習歷                                           | 程備審資料後,須於上傳截止日前完成網路上傳資稅                                            |
| B0001                   | 108-2 物理                                  |                                           |                                                           |                                                       |                                                                                            |                                                    | 審查暨學習歷程備審資料 · 確<br>音話 · 優全站即產生 「音故案                        | 認」作業,完成確認後,資格審查暨學習歷程 備審<br>春鄧舉翌勝親任客晉祖卜傳磁調本,,由詩片廣白台                 |
| B0005                   | 109-1 電腦輔助繪圖實習                            |                                           |                                                           |                                                       |                                                                                            |                                                    | 下載存檔。                                                      | ニニュール (All-1997) 第二日 (All-1994) ショート 別王 (2013)                     |
| B0007                   | 108-2 機械材料                                |                                           |                                                           |                                                       |                                                                                            |                                                    | <ol> <li>申請生對資格審查暨學習歷程</li> </ol>                          | 簡審資料上傳相關事項提出疑義申請時,應提示「引<br>第二十二十二十二十二十二十二十二十二十二十二十二十二十二十二十二十二十二十二十 |
| B0009 108-1 音樂          |                                           |                                           |                                                           |                                                       |                                                                                            | 格審查登学百歷程備審資料上<br>4. 申請生僅上傳資格審查而學習:                 | 再唯昭农」,木提下省一件个丁定理。<br>暨程備審資料未「確認」時,本委員會退於繳交截」               |                                                                    |
| C. 多元表现(4)              | (6)                                       |                                           |                                                           |                                                       |                                                                                            |                                                    | 日後,將已上傳之資格審查及                                              | 學習歷程備審資料分別轉送各校。                                                    |
| 序號                      |                                           | 項目                                        |                                                           |                                                       |                                                                                            |                                                    | <ol> <li>上傳資料一經確認後,一律不:<br/>※再次行時初,或避久白白淵     </li> </ol>  | 得以任何理由要求修改,請務必審慎檢視上傳的資;<br>2. 念招,由共生政办维则節查公則及訪知心-                  |
| C0003                   | 2020/05/20 (WET)Writ                      | ten English for T                         | 'ourism[觀光英文寫作]                                           |                                                       |                                                                                            |                                                    | 夜行近行难的, 句理咒目穿懂,                                            | 正义识 · T 可兰初》计因因平方则合权规定。                                            |
| C0004                   | 2021/10/16 園書館志工                          | 【台中市國立公共                                  | 困書館】                                                      |                                                       |                                                                                            |                                                    |                                                            |                                                                    |
| C0006                   | 108-2 野外求生課程【                             | 救國團】                                      |                                                           |                                                       |                                                                                            |                                                    |                                                            |                                                                    |
| C0007                   | 2022/01/20 組員【美井                          | 七公司資訊部】                                   |                                                           |                                                       |                                                                                            |                                                    |                                                            |                                                                    |
| D-1.多元表现:               | <b>除整心得(1)</b>                            |                                           |                                                           |                                                       |                                                                                            |                                                    |                                                            |                                                                    |
| .,                      | 上傳檔名                                      | 檔案大小                                      | 最後上傳時間                                                    |                                                       |                                                                                            |                                                    |                                                            |                                                                    |
| 範例檔案-D-1                | 多元表現綜整心得.pdf                              | 50.41 KBytes                              | 2022/05/07 17:00:00                                       |                                                       |                                                                                            |                                                    |                                                            |                                                                    |
| D-2. 學習歷程               | 自述(1)                                     |                                           |                                                           |                                                       |                                                                                            |                                                    |                                                            |                                                                    |
| 上傳檔名 檔案大小 最後上傳時間        |                                           |                                           |                                                           |                                                       |                                                                                            |                                                    |                                                            |                                                                    |
| 範例檔案-D-2                | 2. 學習歷程自述, pdf                            | 76.35 KBytes                              | 2022/05/07 17:15:33                                       |                                                       |                                                                                            |                                                    |                                                            |                                                                    |
| D-3.其他有利:               | 審查資料(1)                                   | 14.45.1                                   | 12 (4 ) (4 et al                                          |                                                       |                                                                                            |                                                    |                                                            |                                                                    |
| 上傳檔名 檔案大小 最後上傳時間        |                                           |                                           |                                                           |                                                       |                                                                                            | 老生袋                                                | · 章:                                                       |                                                                    |
| 飛河橋来-D-3<br>.pdf        | · 共元分 档 著 互 員 科                           | 41.26 KBytes                              | 2022/05/07 17:16:45                                       |                                                       |                                                                                            |                                                    | -7 X X                                                     | ·                                                                  |
|                         |                                           |                                           |                                                           |                                                       |                                                                                            |                                                    |                                                            |                                                                    |
|                         |                                           | 第1頁,共3頁                                   |                                                           |                                                       | 第2頁,共3頁                                                                                    |                                                    |                                                            | 第 3 頁,共 3 頁                                                        |

(二)如步驟二有項目未儲存/未檢視預覽,將無法檢視上傳確認表。請依系統提示,完成該項目之儲存/檢視預覽。

| 「C.多元表現」未儲存!不可檢視資格審查暨學習歷程備審資料上傳確認表。                            |
|----------------------------------------------------------------|
| 確定                                                             |
| D-2.學習歷程自述、D-3.其他有利審查資料、學歷證件 尚未預覽,請完成後再檢視檢視資格審查暨學習歷程備審資料上傳確認表。 |
| 確定                                                             |

#### 步驟四:資格審查暨學習歷程備審資料確認送出

- (一)上述步驟一~三皆已逐項完成後,請於上傳截止日前,進行步驟四「確認送出」作業,即完成所有上傳作業。
- (二)進行確認送出前,請務必逐項檢視所上傳(勾選)之檔案是否正確。如發現 有不正確時,請於確認送出前,至該項目重新上傳(勾選)檔案修正。
- (三) 請注意:上傳資料一經確認後,一律不得以任何理由要求修改。

| 資格審查暨學習歷程備審資料確認送出                                                                                                    |  |  |  |  |  |
|----------------------------------------------------------------------------------------------------|--|--|--|--|--|
| 1. 請將上述文件依序上傳(含勾選),務必逐項檢視正確後,並點選檢視(下載留存)資格審查及學習歷程備審資料上傳確認表後,才<br>可輸入通行碼進行備審資料確認送出作業;在確認送出前,如有不正確時,均可以重新上傳(勾選)檔案修正。<br>2. 若您已確定所上傳(含勾選)之資格審查暨學習歷程備審資料, <mark>經檢視後</mark> ,正確無誤,<br>請務必於上傳資料截止日111年05月11日<br>21:00前,執行「確認」作業。 |  |  |  |  |  |
| ※請注意:上傳資料一經確認後,一律不得以任何理由要求修改,請務必審慎檢視上傳的資料後再進行確認。<br>資格審查暨學習歷程備審資料上傳密碼                                                                                                    |  |  |  |  |  |
| <ul> <li>◆ 申請生確認送出前,請務必再次檢視所上傳(勾選)之檔案是否正確無誤。</li> <li>◆ 請於上傳資料截止日前,完成「確認送出」作業!</li> <li>◆ 確定檔案無誤後,請輸入您的資格審查暨學習歷程備審資料上傳密碼,按下【確認】鍵</li> </ul>                                                                                 |  |  |  |  |  |
| 上傳資料一經確認送出後,一律不得以任何理由要求修改。                                                                                                    |  |  |  |  |  |

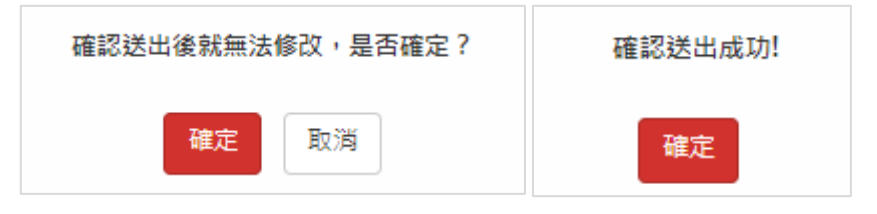

#### (四) 確認送出後,系統顯示「完成確認時間」。

| 104001-國立臺北科技大學-能源與冷凍空調工程系                                |  |  |  |  |  |
|-----------------------------------------------------------|--|--|--|--|--|
| 資格審查暨學習歷程備審資料上傳確認表                                        |  |  |  |  |  |
| 圖型驗證碼 <b>49835</b> 重產驗證碼                                  |  |  |  |  |  |
| 檢視資格審查暨學習歷程備審資料上傳確認表                                      |  |  |  |  |  |
| 資格審查暨學習歷程備審資料確認送出                                         |  |  |  |  |  |
| 您已完成該校系(組)、學程上傳作業之確認,不得再修改<br>完成確認時間: 2022/05/07 18:00:00 |  |  |  |  |  |

步驟五:儲存資格審查暨學習歷程備審資料上傳確認表

確認送出後,請於「資格審查暨學習歷程備審資料上傳確認表」下載**「確認送出後」之上傳確認表。請務必自行儲存或列印檔案。** 

嗣後申請生對學習歷程備審資料上傳相關事項提出疑義申請時,應提示「資格審 查暨學習歷程備審資料上傳確認表」,未提示者一律不予受理。

|                                                                                                    | 104001-國立臺北科技大學-能源與冷凍空調工程系                                                                                                    |                                                                                                    |                                                                                                    |  |  |  |  |
|----------------------------------------------------------------------------------------------------|----------------------------------------------------------------------------------------------------|----------------------------------------------------------------------------------------------------|----------------------------------------------------------------------------------------------------|--|--|--|--|
|                                                                                                    | 資格審查暨學習歷程備審資料上傳確認表                                                                                                    |                                                                                                    |                                                                                                    |  |  |  |  |
|                                                                                                    | 國型驗證碼 49835 重產驗證碼                                                                                                    |                                                                                                    |                                                                                                    |  |  |  |  |
|                                                                                                    | 檢視資格審查暨學習歷程備審資料上傳確認表                                                                                                    | 檢視資格審查暨學習歷程備審資料上傳確認表                                                                                                    |                                                                                                    |  |  |  |  |
|                                                                                                    |                                                                                                    | 資格審查暨學習歷程備審資料確認送出                                                                                                    |                                                                                                    |  |  |  |  |
| $\checkmark$                                                                                                    | 您已完成該校系(組)、學程上傳<br>完成確認時間: 2022/05/07 18:0                                                                                                    | 作業之確認,不得再修改<br>20:00                                                                                                    |                                                                                                    |  |  |  |  |
| # 4.6.1回秋八<br>原式成績:11<br>人 等重人給<br>介充<br>月の001<br>月の005<br>月の005<br>月の05<br>月の | the second second secon | Alter Sträcker     Externation       Barren Barren B | <text><text><text><text><text><text><list-item><list-item><list-item><list-item><list-item></list-item></list-item></list-item></list-item></list-item></text></text></text></text></text></text> |  |  |  |  |
| 範例檔案-<br>.pdf                                                                                                    | 上傳播石         檔案大小         最後上傳時間           D-3.其他有利審查資料         41.26 KBytes         2022/05/07 17:16:45                                                                                                    |                                                                                                    | 考生簽章:                                                                                                    |  |  |  |  |
|                                                                                                    | 第1页 共3页                                                                                                    | 第 2 頁 + 共 3 頁                                                                                                    | 第 3 頁 - 共 3 頁                                                                                                    |  |  |  |  |

### 五、查詢資格審查暨學習歷程備審資料上傳狀態

- (一)上傳作業期間,申請生登入「資格審查暨學習歷程備審資料上傳系統」後,即 可查詢各校系(組)、學程目前的上傳狀態。
- (二)畫面中各校系(組)、學程「確認狀態」欄位內,除未通過之校系(組)、學程為「-」符號外,依據申請生上傳確認作業,顯示已確認送出、未確認送出、已上傳未確認、已逾期等四種狀態。

|    |              | 111學年度科技校院日間部四年制申請入學聯合招生 |                                        |                     |                           |                               |                                                       |                        |              |   |
|----|--------------|--------------------------|----------------------------------------|---------------------|---------------------------|-------------------------------|-------------------------------------------------------|------------------------|--------------|---|
|    |              |                          | 資格                                     | 審查暨                 | <b>暨學習歷</b>               | 程備審資                          |                                                       | e                      |              |   |
|    | 本會結          | 網路系統維護                   | 筆時間為每日17:00~17:30,                     | 請儘量避免於該             | 時段作業・為避免操作                | 本系統時發生錯誤,建                    | 講使用 <u>Chrome</u> 瀏覽器的 <u>無痕視窗</u> ,最佳瀏覽的             | <b>释析度為 1024 * 76</b>  | 8· C+登出      |   |
| 學該 | 科能力》<br>生是否是 | 則驗應試號码<br>具有中央資料         | 碼: 999999999 姓名: 測試。<br>科庫學習歷程檔案: 是 第: | 人員1 就讀學校<br>一階段報名時是 | 2: 國立臺灣師大附中<br>否同意釋出中央資料層 | 畢業年: 111 Email:<br>輕學習歷程檔案作為第 | test@ntut.edu.tw 手機: 0987654321<br>二階段複試學習歷程備審資料審查: 是 |                        |              |   |
|    | 申讀           | 青編號                      | 校名<br>系(組)、學程名稱                        |                     | 一階篩選結果                    | 備審資料<br>上傳/檢視                 | 備審資料<br>上傳方式                                          | 截止日期                   | 備審資料<br>確認狀態 |   |
|    | 10400        | 0100001                  | 國立臺北科技大學<br>能源與冷凍空調工程系                 |                     | 通過                        | 點我檢視                          | 勾選中央資料庫學習歷程檔案                                         | 111.5.1 <mark>1</mark> | 已確認送出        |   |
|    | 10400        | 0200005                  | 國立臺北科技大學<br>車輛工程系                      |                     | 通過                        | 點我檢視                          | 勾選中央資料庫學習歷程檔案                                         | 111.5.11               | 已確認送出        |   |
|    | 10900        | 0300008                  | 國立澎湖科技大學<br>資訊工程系                      |                     | 通過                        | 點我上傳                          | 自行上傳PDF檔案                                             | 111.5.12               | 未確認送出        |   |
|    | 10400        | 0400006                  | 國立臺北科技大學<br>分子科學與工程系                   |                     | 通過                        | 點我檢視                          | 勾選中央資料庫學習歷程檔案                                         | 111.5.11               | 已上傳未確認       |   |
|    | 10400        | 0500001                  | 國立臺北科技大學<br>材料及資源工程系材料                 | 组                   | 通過                        | 出版上即                          | 自行上傳PDF檔案                                             | 111.5.11               | 已逾期          |   |
|    |              | 石                        | 崔認狀態                                   |                     |                           |                               | 說明                                                    |                        |              |   |
|    |              |                          |                                        | (1) 申               | 請生於該系                     | 紅學程上                          | 傳資料截止日前,完                                             | 成資料上                   | 傳且上傳         | • |
|    |              |                          |                                        | 確                   | 認作業。                      |                               | <b>7</b>                                              |                        |              |   |
|    |              |                          |                                        |                     | 挂山丁町入                     | 町山山市                          | 1. 可们容妆密木既盥                                           | 羽斑虹丛                   | 宝 恣 出 L      |   |

(2) 申請生可點入 點我檢視,列印資格審查暨學習歷程備審資料上 傳確認表。

| 1 | 已確認送出  | 104001-國立臺北科技大學-能源與冷凍全調工程系                                |
|---|--------|-----------------------------------------------------------|
| - |        | 資格審查歷學習歷程俱審資料上傳確認表                                        |
|   |        | 留型轨程碼 <b>49835</b> 重重執理碼                                  |
|   |        | 检视资物審查暨學習歷程傳審資料上傳確認表                                      |
|   |        | 資格審查整學習歷程傳審資料確認送出                                         |
|   |        | 您已完成該校系(組)、學程上傳作業之確認,不得再修改<br>完成確認時間: 2022/05/07 18:00:00 |
|   |        |                                                           |
|   |        | (1) 甲請生於該系組學程上傳資料截止日前,上傳作業尚未執行確認。                         |
| 2 | 未確認送出  | (2) 請點選 點我上傳,進入該系組學程之上傳頁面,按照步驟一至                          |
|   |        | 五依序上傳(勾選)並確認。                                             |
|   |        | (1) 申請生於該系組學程上傳資料截止日前,僅上傳(勾選)資料而                          |
| 3 | 口上值土咗切 | 未進行「確認」作業。                                                |
|   | し上行个唯秘 | (2) 申請生僅能列印資格審查暨學習歷程備審資料上傳確認表,不                           |
|   |        | 得進行任何修改。                                                  |

|   |     |                    |                                                                |                                |                                |                                                                   |               | _             |
|---|-----|--------------------|----------------------------------------------------------------|--------------------------------|--------------------------------|-------------------------------------------------------------------|---------------|---------------|
|   |     |                    |                                                                | 104001-國立臺北科                   | 技大學·能源與冷凍著                     | 2調工程系                                                             |               |               |
|   |     |                    |                                                                | 資格審查暨學習                        | 習歷程備審資料上傳確調                    | 2表                                                                |               |               |
|   |     | 圈型制                | a證碼 498                                                        | 35 重產驗證碼                       |                                |                                                                   |               |               |
|   |     | 100 A              | 現資格審查暨學習歷程備審資料上傳確認表                                            |                                |                                |                                                                   |               |               |
|   |     | ↓ 申請               | 青生 <b>僅上傳</b> 資                                                | 格審查暨學                          | 學習歷程                           | 2備審資料而 <b>未</b>                                                   | 「確認           | 」 <b>時</b> ,四 |
|   |     | 技申                 | 1請入學委員                                                         | 會逕於繳                           | 交截止日                           | 1後,將已上傳                                                           | 之資材           | 各審查及          |
|   |     | 國和                 | 明田田田家谷                                                         | 料公司:                           | 兰女祖日                           | 林阳。                                                               |               |               |
|   |     | 76                 | 加在阴御貝                                                          | 17 // // 1773                  | 2410                           | (1×1)U                                                            |               |               |
|   |     | (1) 申請             | 生未於該系                                                          | 組學程上(                          | 專資料截                           | 止日前,完成.                                                           | 上傳(           | 勾選)及          |
|   |     | 確認                 | 6作業。                                                           |                                |                                |                                                                   |               |               |
|   |     |                    |                                                                | ,法王一                           |                                |                                                                   |               |               |
|   |     | (2) 甲請             | 「生無法進入,                                                        | 上傳貝面                           | 0                              |                                                                   |               |               |
|   |     |                    | 111學年度科技                                                       | 枝院日間部四年制申請                     | 青入學聯合招生                        |                                                                   |               |               |
|   |     |                    | 咨格束召                                                           | 5 既粤羽麻                         | 段偡宷咨                           | 料上值玄统                                                             |               |               |
|   |     |                    | 莫伯田                                                            | ᆲᆋᆍᆸᡅ                          | 电间面员<br>注                      | 小丁二                                                               | 合會            |               |
| 4 | 已淪鉬 | 本會網路系統維護 學科能力測驗應試號 | <sup>盡時間為每日17:00~17:30,</sup> 請畫量遴<br>碼: 999999999 姓名: 測試人員1 新 | 免於該時段作業・為遊免操作:<br>請學校:國立臺灣師大附中 | 本系統時發生錯誤,建<br>畢業年:111 Email: t | 著使用 <u>Chrome</u> 瀏覽器的無痕視盜,最佳瀏覽<br>est@ntut.edu.tw 手權: 0987654321 | 解析度為 1024 * 7 | 68 • 日本登出     |
| - |     | 該生是否具有中央資          | 料庫學習歷程檔案:是 第一階段報:                                              | 名時是否同意釋出中央資料庫                  | <b>輕</b> 學習歷程檔案作為第3            | _階段複試學習歷程備審實料審查:是                                                 |               |               |
|   |     | 申請編號               | 校名<br>系(組)、學程名稱                                                | 一階篩選結果                         | 備審資料<br>上傳/檢視                  | 備審資料<br>上傳方式                                                      | 截止日期          | 備審資料<br>確認狀態  |
|   |     | 10400100001        | 國立臺北科技大學<br>能源與冷凍空調工程系                                         | 通過                             | 點我檢視                           | 勾選中央資料庫學習歷程檔案                                                     | 111.5.11      | 己確認送出         |
|   |     | 10400200005        | 國立臺北科技大學<br>車輛工程系                                              | 通過                             |                                | 勾選中央資料庫學習歷程檔案                                                     | 111.5.11      | 已確認送出         |
|   |     | 10900300008        | 國立澎湖科技大學<br>資訊工程系                                              | 通過                             | 點我上傳                           | 自行上傳PDF檔案                                                         | 111.5.12      | 未確認送出         |
|   |     | 10400400006        | 國立臺北科技大學<br>分子科學與工程系                                           | 通過                             |                                | 勾選中央資料庫學習歷程檔案                                                     | 111.5.11      | 已上傳未確認        |
|   |     | 10400500001        | 國立臺北科技大學<br>材料及實源工程条材料組                                        | 通過                             | 2013.1-00                      | 自行上傳PDF檔案                                                         | 111.5.11      | 已逾期           |

# 附表「B. 課程學習成果」及「C. 多元表現」之各分項名稱代碼 對照表

| 分類       | 項目代碼與名稱           |
|----------|-------------------|
| B.課程學習成果 | B-1.書面報告          |
|          | B-2.實作作品          |
|          | B-3.自然科學領域探究與實作成果 |
|          | B-4.社會領域探究與實作成果   |
| C.多元表現   | C-1.高中自主學習計畫與成果   |
|          | C-2.社團活動經驗        |
|          | C-3.擔任幹部經驗        |
|          | C-4.服務學習經驗        |
|          | C-5.競賽表現          |
|          | C-6.非修課紀錄之成果作品    |
|          | C-7.檢定證照          |
|          | C-8.特殊優良表現證明      |